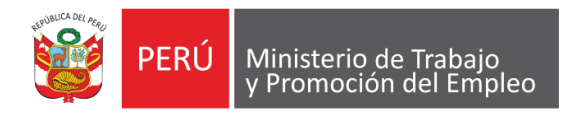

"Decenio de la Igualdad de Oportunidades para mujeres y hombres" "Año del Diálogo y la Reconciliación Nacional"

# SISTEMA DE LIQUIDACIONES DE BENEFICIOS SOCIALES DE PEQUEÑA EMPRESA V 2.0

# MANUAL DE USUARIO

Oficina General de Estadística y Tecnologías de la Información y Comunicaciones

Oficina de Tecnologías de la Información y Comunicaciones

**NOVIEMBRE - 2018** 

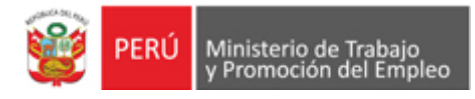

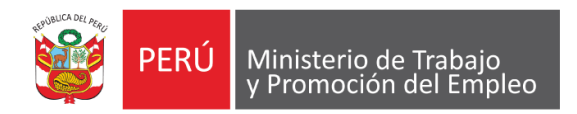

"Decenio de la Igualdad de Oportunidades para mujeres y hombres" "Año del Diálogo y la Reconciliación Nacional"

# CONTROL DE CAMBIOS

| Versión | Fecha      | Cambios                                                                                                    | Modificado por                      |
|---------|------------|----------------------------------------------------------------------------------------------------|-------------------------------------|
| 2.0     | 20-11-2018 | Este documento es referido al sistema<br>de liquidaciones de beneficios sociales<br>de pequeña empresa cuyos cambios se<br>realizaron en base a un modelo<br>responsivo para dispositivos móviles. | Luis Enrique<br>Guarda<br>Fernández |

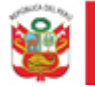

## Contenido

| General                                      | 2 |
|----------------------------------------------|---|
| Cálculo de la CTS y Tiempo Efectivo Laborado | 3 |
| Cálculo del Tiempo Efectivo Laborado         | 3 |
| Cálculo de CTS                               | 6 |
| Calcular Gratificaciones                     | 7 |
| Calcular Vacaciones                          | 8 |
| Calcular Indemnización                       | 9 |
| Resumen                                      |   |
| Salir                                        |   |
|                                              |   |

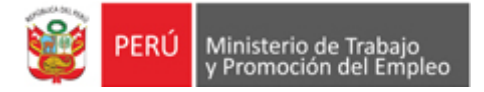

#### MANUAL DEL "SISTEMA DE LIQUIDACIONES DE BENEFICIOS SOCIALES PARA LAS MICRO EMPRESAS Y RÉGIMEN ESPECIAL (LEY 28015)"

RECORDAR QUE EL SISTEMA SE PUEDE VISUALIZAR EN DISPOSITIVOS MOVILES GRACIAS A SU NUEVO DISEÑO RESPONSIVO.

#### General

Usted, deberá dar clic al botón Siguiente, que se encuentra en la parte inferior derecha y el sistema mostrará la siguiente pantalla:

| PERÚ Ministerio de Trabajo<br>y Promoción del Empleo |                                           |                                                            |                    | Guía de Usuario |
|------------------------------------------------------|-------------------------------------------|------------------------------------------------------------|--------------------|-----------------|
| Sistem                                               | na de Cálculo                             | de Beneficios Sociales c                                   | de Pequeña Empresa |                 |
| Fecha de ingreso (día/mes/año)                       | 20/11/2018                                | Fecha de terminación del contrato de trabajo (día/mes/año) | 20/11/2018         |                 |
| Tipo de trabajador                                   | EMPLEADO 🗸                                | Motivo de terminación del contrato de trabajo              | RENUNCIA           | -               |
| Moneda                                               | NACIONAL                                  | Banco                                                      | SISTEMA FINANCIERO |                 |
| ¢                                                    | Calcular CTS/<br>Tiempo Efectivo Laborado | Calcular Gratificaciones                                   | Resumen Salir      |                 |

Copyright 2018, OGETIC - Ministerio de Trabajo y Promocion del Empleo

Seguidamente usted, deberá ingresar los siguientes datos:

| 1 Fecha de Ingreso<br>(día/mes/año)                             | Indicar la fecha que ingresó a laborar                                 |
|-----------------------------------------------------------------|------------------------------------------------------------------------|
| 2 Fecha de Terminación del<br>contrato de trabajo (día/mes/año) | Indicar la fecha que terminó de laborar                                |
| 3 Tipo de Trabajador                                            | Seleccione el tipo de trabajador. Se tiene las siguientes<br>opciones: |

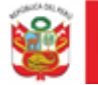

| 4 Motivo de terminación del | laboral con el empleador. Se tiene las siguient<br>opciones: |                                                                                                    |  |  |  |  |
|-----------------------------|--------------------------------------------------------------|----------------------------------------------------------------------------------------------------|--|--|--|--|
| contrato de trabajo         | Notice de torrenación del contrato d<br>velage               | RENDA<br>RENDACA<br>DESPEDO<br>OTRAS FORMAS DE TERMINACIÓN DE CONTRATO DE TRABAJO<br>VENCIMIENTO DE CONTRATO<br>INSOLVENCIA EMPRESARIAL |  |  |  |  |
| 5 Moneda                    | Seleccione el tip<br>opciones:                               | o de moneda. Se tiene las siguientes                                                                                                    |  |  |  |  |
| 6 Banco                     | Seleccione la en<br>opciones:                                | tidad bancaria. Se tiene las siguiente                                                                                                  |  |  |  |  |
| 7 Guía de Usuario           | Se podrá descarg                                             | gar la Guía de Usuario en formato PDI                                                                                                   |  |  |  |  |

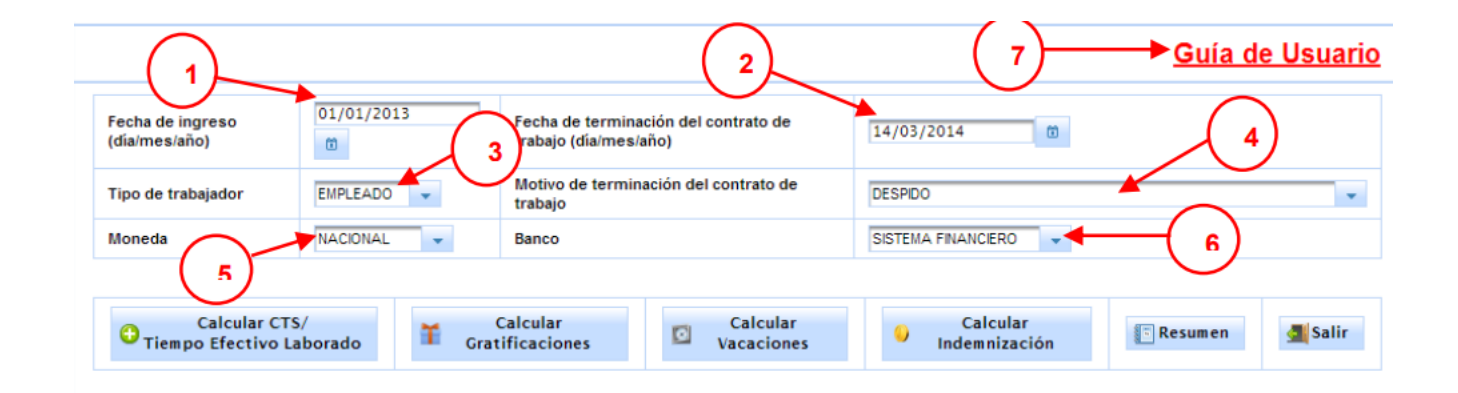

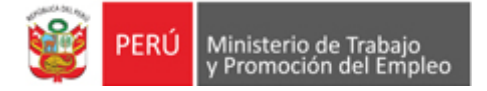

Una vez ingresado los datos requeridos ya puede dar click en el botón "Tipo efectivo laborado". Se mostrara la siguiente ventana. Para su comodidad visual puede agrandar la ventana arrastrándola de la siguiente manera para agrandar su tamaño "Como si estuviera una imagen en word".

| CA                                               | LCULO DE LA CI                                                       | 2     | CA                                                      | LCULO DE LA C                                                      |
|--------------------------------------------------|----------------------------------------------------------------------|-------|---------------------------------------------------------|--------------------------------------------------------------------|
|                                                  | Periodos                                                             | 8     |                                                         | Periodos                                                           |
| 20/11/2017                                       | 30/04/2018                                                           |       | 20/11/2017                                              | 30/04/2018                                                         |
| 01/05/2018                                       | 31/10/2018                                                           |       | 01/05/2018                                              | 31/10/2018                                                         |
| 01/11/2018                                       | 20/11/2018                                                           | 2     | 01/11/2018                                              | 20/11/2018                                                         |
| nonto total que se le a<br>iempo efectivo labora | adeuda de la CTS (Moneda NACIONAL<br>ado es 0 años, 0 meses y 0 días | ght 2 | El monto total que se le a<br>El tiempo efectivo labora | adeuda de la CTS (Moneda NACIONA<br>do es 0 años, 0 meses y 0 días |
|                                                  |                                                                      |       |                                                         | (F                                                                 |
|                                                  |                                                                      |       |                                                         |                                                                    |

Una vez ensanchada la ventana puede acomodarla a su gusto en la página poniendo el mouse en la parte superior de la ventana y arrestándola hacia donde desee posicionarla como se muestra en la siguiente imagen.

| Periodos                 |                              | Meses   | Dias  | Meses | Dias | Meses | Dias | Monto CTS |    |
|--------------------------|------------------------------|---------|-------|-------|------|-------|------|-----------|----|
|                          | 30/04/2018                   |         |       | 0     | 0    |       |      | 0,00      | RC |
| 01/05/2018               | 31/10/2018                   |         |       | 0     | 0    |       |      | 0,00      | RC |
| 01/11/2018               | 20/11/2018                   |         |       | 0     | 0    |       |      | 0,00      | RC |
| El monto total que se le | adeuda de la CTS (Moneda NAC | IONAL): | Finan | 0,00  |      |       |      |           |    |
| El monto total que se le | adeuda de la CTS (Moneda NAC | IONAL): |       | 0,00  |      |       |      |           |    |
|                          |                              |         |       |       |      |       |      |           |    |

|            | Periodos   |    |
|------------|------------|----|
|            |            |    |
| 20/11/2017 | 30/04/2018 |    |
| 01/05/2018 | 31/10/2018 |    |
| 01/11/2018 | 20/11/2018 |    |
|            |            | 14 |
|            |            |    |

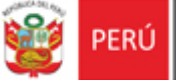

# • Cálculo de la CTS y Tiempo Efectivo Laborado

En esta opción usted, podrá calcular su CTS y su tiempo efectivo laborado. Para ello, deberá dar clic al botón Calcular CTS/Tiempo Efectivo Laborado y el sistema mostrará la siguiente pantalla:

| Pariodos   |            | Tiempo C | omputable | Tiempo No   | Computable | Tiempo | Efectivo | Hants CTC |     |
|------------|------------|----------|-----------|-------------|------------|--------|----------|-----------|-----|
|            | Periodos   | Meses    | Dias      | Meses       | Dias       | Meses  | Dias     | Monto CTS |     |
| 01/01/2013 | 30/04/2013 | 4        |           | Ξ           | 0          | 4      |          | 0,00      | RCM |
| 01/05/2013 | 31/10/2013 | 6        |           | 0           | 0          | 6      |          | 0,00      | RCA |
| 01/11/2013 | 14/03/2014 | 4        | 14        | 0           | 0          | 4      | 14       | 0,00      | RCA |
|            |            | 14 -04   | 1         | - H 6       | •          |        |          |           |     |
|            |            | "Cale    | cular 🧐 🧐 | Nuevo Cálcu | lo         |        |          |           |     |

## • Cálculo del Tiempo Efectivo Laborado

Si Usted, desea calcular solamente el tiempo efectivo laborado seguirá los siguientes pasos:

1. Se ingresará el tiempo no computable (tiempo no laborado en el período), si es que lo hubiera.

- 2. Seguidamente deberá dar clic al botón Calcular que se muestra en la pantalla.
- 3. Luego el sistema mostrará el tiempo efectivo en años, meses y días laborados.
- 4. Si desea realizar un nuevo cálculo, se deberá dar clic en el botón Nuevo Cálculo.
- 5. Para seguir con los siguientes cálculos, se deberá cerrar la ventana mostrada.

| Derindos           |                                 | Tiempo C      | Tiempo Computable |             | Tiempo No Computable |       | Efectivo | Houte CT4 |     |
|--------------------|---------------------------------|---------------|-------------------|-------------|----------------------|-------|----------|-----------|-----|
|                    | renous                          | Meses         | Dias              | Meses       | Dias                 | Meses | Dias     | Monte C13 |     |
| 01/01/2013         | 30/04/2015                      | 4             |                   | E           | 0                    | 4     |          | 0,00      | RCM |
| 01/05/2013         | 31/10/2013                      | 6             |                   | 0           | 0                    | 1     |          | 0,00      | RCM |
| 01/11/2013         | 14/03/2014                      | 4             | 34                | 0           | 0                    | 4     | 14       | 0,00      | RCN |
| monto total que se | 2<br>le adeuda de la CTS (Moner | de NACIONAL): | cular (9          | Nuevo Cálco | ulo <u></u> 0,00     | -(    | 4        |           |     |

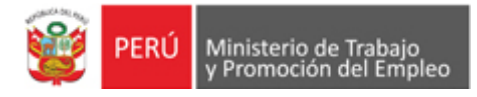

## • Cálculo de CTS

Si Usted, desea calcular solamente su CTS seguirá los siguientes pasos:

1. Se deberá dar clic a la opción RCM (Remuneración computable mensual), para ingresar las remuneraciones fijas y variable

|                        |                       | т                            | iempo Efectivo en m | eses y dias            |           |
|------------------------|-----------------------|------------------------------|---------------------|------------------------|-----------|
| Periodo de             | la CTS Seleccionad    | Tiempo con                   | nputable es:        | 4 0                    |           |
| Fecha de Inicio:       | 01/01/2013            | Tiempo no computable es:     |                     |                        |           |
| Fecha Fin:             | 30/04/2013            | Tiempo efe                   | ectivo laborado es: | 4 0                    | 1         |
| ota: Para uso de decin | nales utilizar la com | a (',') y para desplazarce e | entre los conceptos | utilizar la tecla TAB. |           |
| Tipo de Concep         | to                    | Descripción                  | ~                   | Monto                  |           |
| Fijo                   | Basico                | (2)                          | 0,00                |                        |           |
| Fijo                   | Asignad               | tion familiar                | 0,00                |                        |           |
| Fijo                   | Riesgo                | de caja                      | 0,00                |                        |           |
| Fijo                   |                       |                              | 0,00                |                        |           |
| Variable               | Alimenta              | acion principal              | 0,00                |                        |           |
| Variable               | Asignad               | tion varias                  | 0,00                | ſ                      |           |
| Variable               | Comisio               | nes                          | 0,00                | Descripcion            | Monto     |
| Variable               | Horas e               | xtras                        | 0,00                | lies 1                 | 0,00      |
| Variable               | Incentiv              | 08                           | 0,00                | Mes 2                  | 0,00      |
| Variable               | Bonifica              | ciones                       | 0,00                | Mes 3                  | 0,00      |
| Variable               | Premios               | (6)                          | 6 0,00              | Mes 4                  | 0,00      |
| Variable               |                       | Q                            | 0,00                | 14 44                  | 1 => == 6 |
| (                      | <u></u>               | Calcular 🔞 Sa                | lir                 | 🥖 Calcular             |           |
| Remuneracion Comp      | utable Mensual        | Monto                        |                     | Monto CTS              |           |
| RCM: 0,0               |                       | Años: 0,00                   | Monto a c           | depositar: 0,00        |           |
| RCM/12: 0,0            |                       | Meses: 0,00                  | Interes:            | 0,00                   |           |
| RCM/360-               |                       | Dias: 0.00                   | Monto C1            | S: 0.00                |           |

Dónde se muestra el período de la CTS seleccionado y el tiempo efectivo laborado en meses y días

2. Se ingresará los montos según la boleta de pago. Si fuera de tipo variable, se ingresará los montos según el mes para el cálculo promedio.

3. Al ingresar el monto de remuneración variable, se mostrará una ventana donde se ingresará la remuneración mensual por mes.

\* Al mostrarse la ventana se deberá ingresar al menos tres remuneraciones para que se realice el promedio del cálculo y se deberá dar clic en el botón Calcular.

4. Seguidamente deberá dar clic en el botón Calcular que se muestra en la pantalla.

5. Luego el sistema mostrará la Remuneración Computable mensual, el monto calculado y el monto total de su CTS.

6. Seguidamente daremos clic al botón Salir para cerrar la ventana.

7. Luego se mostrará el cálculo de la CTS para cada período.

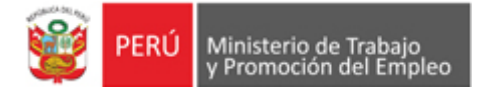

- 8. Se dará clic en el botón Calcular
- 9. Luego el sistema mostrará el monto total de su CTS
- 10. Si desea realizar un nuevo cálculo, se deberá dar clic en el botón Nuevo Cálculo.
- 11. Para seguir con los siguientes cálculos, se deberá cerrar la ventana mostrada.

|            | Periodos   |       | omputable | Tiempo No   | Tiempo No Computable |    | fectivo | Manta CTC  |     |
|------------|------------|-------|-----------|-------------|----------------------|----|---------|------------|-----|
|            | Periodos   | Meses | Dias      | Meses       | Dias                 | Ma | Dias    | Monto CTS  |     |
| 01/01/2013 | 30/04/2013 | 4     |           | 0           | 0                    | 4  | 0       | 262,50     | RCA |
| 01/05/2013 | 31/10/2013 | 6     |           | 0           | 0                    | 6  |         | 0,00       | RCI |
| 01/11/2013 | 17/03/2014 | 4     | 17        | 0           | 0                    | 4  | 17      | 0,00       | RCI |
|            | 8          | Cal   | cular 🥬   | Nuevo Cálcu | •<br>Ilo             |    |         | $\bigcirc$ |     |

#### • Calcular Gratificaciones

Para realizar el cálculo de sus gratificaciones. Usted deberá seguir los siguientes pasos:

1. Dar clic al botón Calcular Gratificaciones

2. Se mostrará los pasos a seguir, el monto para hallar las vacaciones según el tiempo laborado y la descripción de las gratificaciones.

- 3. Luego deberá seleccionar la descripción de la gratificación.
- 4. Seguidamente deberá ingresar los días de inasistencia si es que lo hubiera.

5. Luego deberá ingresar las remuneraciones por descripción seleccionada.

\* También se podrá ingresar las remuneraciones dando clic a la opción RCM (Remuneración computable mensual) donde se podrá ingresar las remuneraciones fijas y variables y se podrá calcular la remuneración.

6. Luego deberá seleccionar la bonificación para cada descripción.

7. Seguidamente deberá dar clic al botón Calcular Gratificación que se muestra en la pantalla.

8. Luego el sistema calculará el total de gratificación y bonificación (si fuera el caso) que se le adeuda.

9. Para seguir con los siguientes cálculos, se deberá cerrar la ventana.

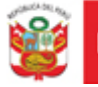

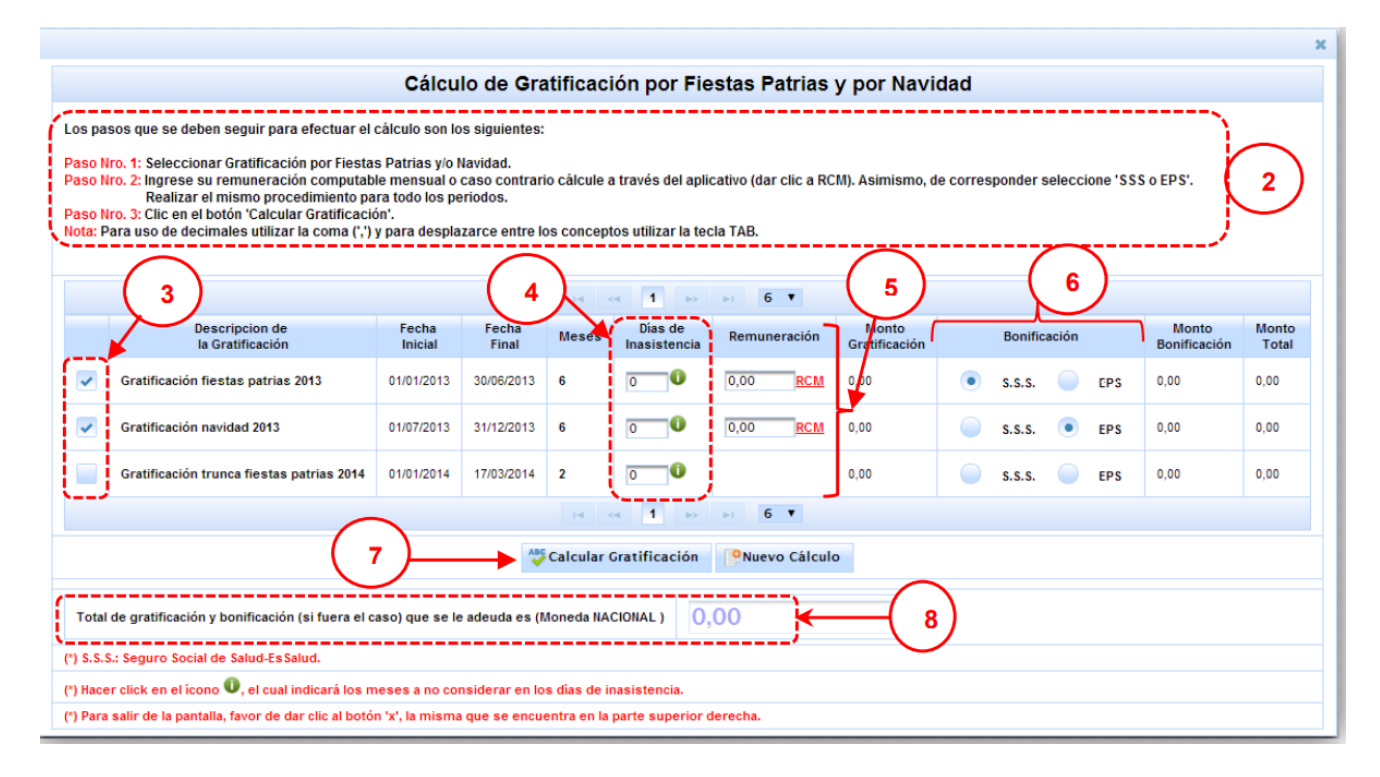

#### Calcular Vacaciones

Para realizar el cálculo de sus vacaciones, Usted debió haber ingresado a la opción Calcular CTS/Tiempo efectivo laborado y hacer el cálculo del tiempo efectivo laborado. Luego deberá seguir los siguientes pasos:

1. Dar clic al botón Cálculo de Vacaciones

2. Se mostrará los pasos a seguir, el tiempo efectivo laborado para hallar las vacaciones según los periodos.

3. Luego deberá ingresar las remuneraciones por descripción seleccionada.

\* También se podrá ingresar las remuneraciones dando clic a la opción RCM (Remuneración computable mensual) donde se podrá ingresar las remuneraciones fijas y variables y se podrá calcular la remuneración.

4. Luego deberá seleccionar la remuneración vacacional según periodos.

5. Seguidamente deberá dar clic al botón Calcular que se muestra en la pantalla.

6. Luego el sistema calculará el monto de sus vacaciones.

7. Si desea realizar un nuevo cálculo, se deberá dar clic en el botón Nuevo.

8. Para seguir con los siguientes pasos, se deberá cerrar la ventana.

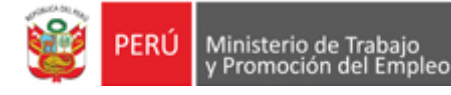

|                                                                                                    |                                                                                                    |                                                                                           | Cá                                                                                 | lculo de Vacaciones                                                                                                    |                                         |                                                           | 2 *                |
|----------------------------------------------------------------------------------------------------|----------------------------------------------------------------------------------------------------|-------------------------------------------------------------------------------------------|------------------------------------------------------------------------------------|----------------------------------------------------------------------------------------------------|-----------------------------------------|-----------------------------------------------------------|--------------------|
| Los pasos que se de<br>Paso Nro. 1: Ingrese<br>Paso Nro. 2: Selecció<br>Paso Nro. 3: Clic en e<br>Nota: Para uso de de<br>(') El tiempo efectivo | ben seguir pa<br>su remunera<br>onar Remuner<br>el botón 'Calcu<br>cimales utiliz<br>laborado es 1 | ira efectuar e<br>ción computa<br>ación Vacac<br>ilar'.<br>ar la coma (',<br>años, 2 mese | el cálculo son<br>able mensual<br>ional y/o Inde<br>') y para desp<br>es y 17 días | los siguientes:<br>o caso contrario cálcule a través d<br>mnización según corresponda. Rea<br>lazarce entre los conceptos utiliza | el aplicat<br>Ilizar el m<br>r la tecla | ivo (dar clic a RCM).<br>Iismo procedimiento para<br>TAB. | todo los periodos. |
| El monto para hallar las                                                                                                    | vacaciones es:                                                                                     |                                                                                           |                                                                                    |                                                                                                    | 0,00                                    | RCM                                                       |                    |
| Periodo                                                                                                    | Año                                                                                                | Mes                                                                                       | Dia                                                                                | Remuneración Vacacional                                                                                                    | 1                                       | Idemnización                                              | Monto              |
| 2013 / 2014                                                                                                    | 1                                                                                                  | 0                                                                                         |                                                                                    | ✓                                                                                                    | 2                                       |                                                           | 0,00               |
| 2014 / 2015                                                                                                    | 0                                                                                                  | 2                                                                                         | 17                                                                                 |                                                                                                    | 3                                       |                                                           | 0,00               |
|                                                                                                    |                                                                                                    | $\sim$                                                                                    | 14                                                                                 | < 1 P> PI 6 T                                                                                                    |                                         |                                                           |                    |
| El monto que Ud. va p                                                                                                    | ercibir por es                                                                                     | 5                                                                                         | es S/.                                                                             | Calcular PNuevo                                                                                                    | 0.00                                    |                                                           |                    |
| (*) El tiempo Efectivo                                                                                                    | laborado lo pu                                                                                     | ede calcular                                                                              | en el primer r                                                                     | nódulo.                                                                                                    |                                         |                                                           | $\bigcirc$         |

#### • Calcular Indemnización

Para realizar el cálculo de sus vacaciones, Usted previamente debió haber ingresado a la opción Calcular CTS/Tiempo efectivo laborado y hacer el cálculo del tiempo efectivo laborado. Luego deberá seguir los siguientes pasos:

1. Dar clic al botón Calcular Indemnización

2. Se mostrará los pasos a seguir, el tiempo efectivo laborado para hallar las vacaciones según los periodos.

3. Luego deberá ingresar las remuneraciones por descripción seleccionada.

\* También se podrá ingresar las remuneraciones dando clic a la opción RCM (Remuneración computable mensual) donde se podrá ingresar las remuneraciones fijas y variables y se podrá calcular la remuneración.

4. Seguidamente deberá dar clic al botón Calcular que se muestra en la pantalla.

5. Luego el sistema calculará el monto de su indemnización.

6. Si desea realizar un nuevo cálculo, se deberá dar clic en el botón Nuevo.

7. Para seguir con los siguientes pasos, se deberá cerrar la ventana.

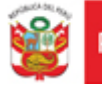

| Cálculo de Indemnización por Despido                                                                                                    |
|----------------------------------------------------------------------------------------------------|
| Los pasos que se deben seguir para efectuar el cálculo son los siguientes:                                                                                                    |
| Paso Nro. 1: Ingrese su remuneración computable mensual o caso contrario cálcule a través del aplicativo (dar clic a RCM).<br>Paso Nro. 2: Clic en el botón 'Calcular'.<br>Nota: Para uso de decimales utilizar la coma (',') y para desplazarce entre los conceptos utilizar la tecla TAB. |
| Su tiempo efectivo laborado es 1 años, 2 meses y 17 días                                                                                                    |
| El monto de la remunaración computable es                                                                                                    |
| 4 Calcular PNuevo                                                                                                    |
| El monto que debe Ud. percibir por este beneficio es S/.                                                                                                    |

#### • Resumen

Finalmente usted deberá dar clic al botón Resumen para obtener una información detallada del cálculo de sus Beneficios Sociales.

| Resumen de Beneficios Sociales                                                                     |                        |
|----------------------------------------------------------------------------------------------------|------------------------|
| Su tiempo efectivo laborado es 1 años, 2 meses y 17 días                                           |                        |
| CTS                                                                                                | 0,00                   |
| Gratificación                                                                                      | 0,00                   |
| Vacaciones                                                                                         | 0,00                   |
| Indemnización por Despido                                                                          | 0,00                   |
| Otros:                                                                                             | 0,00                   |
| TOTAL DE BENEFICIOS SOCIALES (S/.)                                                                 | 0,00                   |
| <b>₹</b> <sup>®</sup> Actualizar                                                                   |                        |
| (*) La presente liquidación es a modo informativo, de carácter referencial, no incluye los de      | escuentos de ley.      |
| (**) Para salir de la pantalla, favor de dar clic al botón 'x', la misma que se encuentra en la pa | arte superior derecha. |

Dónde se mostrará el monto total de beneficios sociales a percibir. Este resumen será a modo informativo, de carácter referencial.

#### • Salir

Este paso, le permitirá iniciar un nuevo cálculo, para ello se deberá dar clic en el botón Salir como se muestra en la pantalla.

| • | Calcular<br>Indemnización | Re | sumen | 🚮 Salir |
|---|---------------------------|----|-------|---------|
|---|---------------------------|----|-------|---------|

Con lo cual se podrá realizar un nuevo cálculo de beneficios sociales y se tendrá que seguir los pasos mencionados anteriormente.